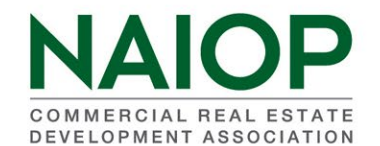

# **INSTRUCTIONS FOR USING POWER USER**

Welcome to the NAIOP Chapter Reports section of <u>www.naiop.org</u>! These reports are auto-updated and have been designed to help you keep your chapter membership information as current as possible, so feel free to forward your comments and suggestions to us. Please contact us via email (<u>gulding@naiop.org</u> or <u>taylor@naiop.org</u>) if you encounter any problems accessing your data. Thank you for using Chapter Reports!

The Power User function allows chapters to change member and non-member information, add prospects and instruct Corporate to bill future members. Power User is in place of sending membership information changes to the <u>membership@naiop.org</u> email address.

## How to Access

Log into the NAIOP portal from the homepage (<u>www.naiop.org</u>) by choosing "Sign In" and using your email address and member number as password (unless you changed your password).

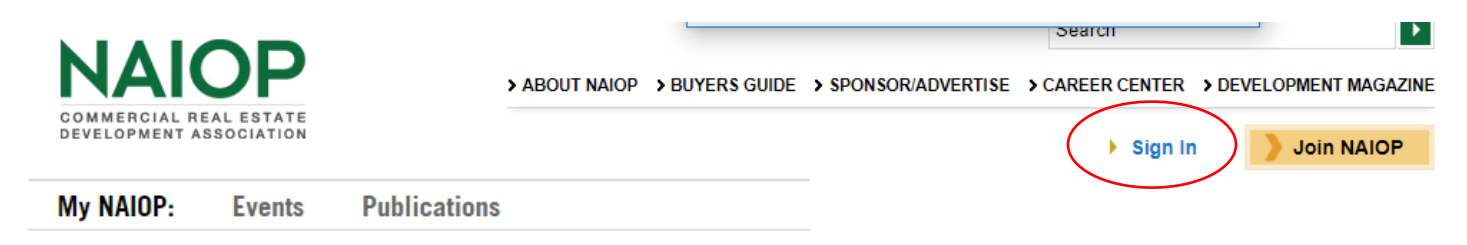

# Sign into your existing user account

Username/email gulding@naiop.org Password

033110

•••••

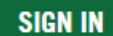

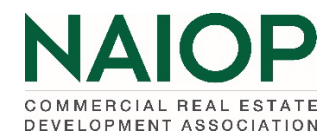

Once you have logged in, you will see your name appear in the upper right hand of the homepage. Click on your name and choose Manage My Account. This will take you to your account page.

| ► Eli                                                                        | zabeth Gulding    |            |                                |                  |        |              |
|------------------------------------------------------------------------------|-------------------|------------|--------------------------------|------------------|--------|--------------|
| Manage My A<br>Sign Out                                                      | ccount            |            |                                |                  |        |              |
| Choose Chapter<br>NAIOP<br>COMMERCIAL REAL ESTATE<br>DEVELOPMENT ASSOCIATION | Portal to have ac | CCESS Powe | r User.<br>Research Foundation | NAIOP Connect    |        |              |
| MY ACCOUNT                                                                   | CHAPTER PORTAL    | RENEW MY   | / MEMBERSHIP                   | MEMBER DIRECTORY | EVENTS | CERTIFICATES |

| MY PRIMARY CHAPTER: MASSACHUSETTS |                        |                           |                             |  |  |  |
|-----------------------------------|------------------------|---------------------------|-----------------------------|--|--|--|
| MY CHAPTERS LIST                  | MEMBER SEARCH          | MEMBER TOTALS PER CHAPTER | MEMBERSHIP BREAKDOWN REPORT |  |  |  |
| PAYMENT STATUS DETAIL             | MEMBERS PAYMENT STATUS | CHAPTER LEADERSHIP        | TERMINATED MEMBERSHIPS      |  |  |  |
| UNIVERSITY MEMBERSHIPS            | POWER USER             | CHANGE REPORT             | PROSPECTS                   |  |  |  |

Power User allows chapter executives and administrators to 1.) update member records, 2.) enter information for a new member and request an invoice, and 3.) enter prospect information directly into the NAIOP Corporate Database. All current members and prospects will be listed.

| ADD NEW CONTACT Review and update | e my chapter | contact informati | ion   |                   |               |                        |          |           |
|-----------------------------------|--------------|-------------------|-------|-------------------|---------------|------------------------|----------|-----------|
| first name                        |              | last name         |       | contact id number |               | Q                      |          | $\otimes$ |
| Name                              | Company      |                   | Phone | Email             | Address       |                        |          | Member    |
|                                   |              |                   |       |                   | Turo Touroo ( | Cal Cto 000 Coutbfield | MI 40076 |           |

## Update Contact Information:

Enter last name and/or member number of the current member. Choose the search button.

| Review       | and update my chapter conta<br>stance, please contact NAIOP Membership at membership@naiop.c | act information |                |
|--------------|----------------------------------------------------------------------------------------------|-----------------|----------------|
| Click here t | to modify your search                                                                        |                 | <u>~</u>       |
| First Name   |                                                                                              | Last Name       | Contact Number |
|              |                                                                                              |                 |                |
|              |                                                                                              |                 |                |
| SEARCH       | CLEAR FILTERS                                                                                |                 |                |

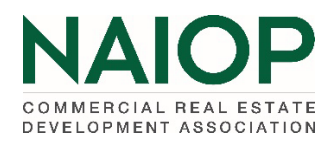

# Choose Edit icon to access the file.

#### Review and update my chapter contact information

| For additiona | ditional assistance, please contact NAIOP Membership at membership@naiop.org |                  |                |                             |                                           |        |  |  |
|---------------|------------------------------------------------------------------------------|------------------|----------------|-----------------------------|-------------------------------------------|--------|--|--|
| Click h       | nere to modify your search                                                   |                  |                |                             |                                           |        |  |  |
| SEAR          | CLEAR FILTERS                                                                |                  |                |                             |                                           |        |  |  |
|               | Name                                                                         | Company          | Phone          | Email                       | Address                                   | Member |  |  |
|               | Fremont-Smith, Thomas                                                        | Nordblom Company | (781) 238-4814 | tfremont-smith@nordblom.com | 71 Third Ave Burlington, MA 01803-4407 US | Yes    |  |  |

Using the pop-up form, make all changes to the record.

- In the Company and Address section, indicate whether this is a company change.
- Indicate if a membership invoice should be generated.
- In the Notes section at the end of the form, include any additional information you may have about this member information change.

IMPORTANT INFORMATION: Power User should not be used when processing a member replacement or Member Delegate. Please continue to use <u>membership@naiop.org</u> email box for these requests.

<u>New Member Information</u>: Chapters can either enter all new member data via the Power User function or continue to send the membership application to <u>membership@naiop.org</u>. Interested new members should continue to use the JOIN function at naiop.org.

## Access the Power User site.

Search for the potential member using their last name (the individual may be in our database as a prospect).

| Click here to modify your search |           |                |  |
|----------------------------------|-----------|----------------|--|
| First Name                       | Last Name | Contact Number |  |
|                                  | Smith     |                |  |
|                                  |           |                |  |

If the record appears, choose Edit icon.

|  | Smith, Austin | No Company Massachusetts 2 | austin@lkpearl.com | 2 Mount Royal Office Park Marlborough, MA<br>01752 US | No |
|--|---------------|----------------------------|--------------------|-------------------------------------------------------|----|
|--|---------------|----------------------------|--------------------|-------------------------------------------------------|----|

Using the pop-up form, make all changes to the record.

- Under the Company and Address section, indicate whether this is a company change.
- Indicate if a membership invoice should be generated.
- Under the Notes section at the end of the form, include any additional information you may have about this new member.

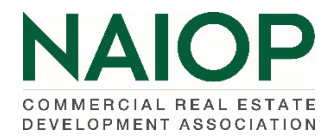

If the record does not appear, choose ADD NEW CONTACT.

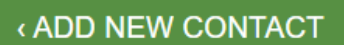

# Review and update my chapter contact information

Add all information available for this new member and choose SAVE at the end of the fom. Indicate that a membership invoice should be generated and sent.